# **Applying for an Annuity Quote**

26/03/2025 3:23 pm GMT

Once a quote has been submitted, quote results will be returned.

View details of the quote and product before applying:

- 1. Provider documents
- 2. Remuneration Details
- 3. Quote Notes

## **Annuity Quotation**

#### Quote Reference = 3160978

The table below shows the premium based on the data you have supplied. Please click on the **Buy Now** button adjacent to the quotation you prefer.

|                                                                                          | <b>‡</b> ΔT                               | Docs                                            | Provider                                                    | Product                                                      | Initial Fund                           | Income           | Remuneratio    | n Notes   | Apply   |
|------------------------------------------------------------------------------------------|-------------------------------------------|-------------------------------------------------|-------------------------------------------------------------|--------------------------------------------------------------|----------------------------------------|------------------|----------------|-----------|---------|
| 33658016 (2290)                                                                          | 0 1                                       | Docs                                            | Aviva                                                       | Purchased Life Annuity                                       | £200,000.00                            | £14,553.60       | 2 Remuneration | 3 (Notes) | Buy Now |
| Aviva launch real time quote<br>Aviva Immediate Life Annuit<br>Annuity sales Jump 24% in | es for Imme<br>y Product I<br>2024! Aviva | diate Life An<br>Details includ<br>a's Kay West | nuities on portals<br>ing; Why an imm<br>garth shares the I | ;<br>ediate life annuity, the fa<br>benefits of a Purchase L | icts & figures and clie<br>ife Annuity | ent suitability. |                |           |         |
|                                                                                          |                                           |                                                 |                                                             |                                                              |                                        |                  |                | [Get PDF] |         |

| Product Selection      |                  |
|------------------------|------------------|
| Product Type           |                  |
| Cover Basis            | Single Life V    |
| Quote Basis            | Fund      Income |
| Required Annual Income |                  |
| Income Drive           | ○ Gross ○ Net    |
| Total Fund Amount      | 200000           |
| Demost Details         |                  |
| Benefit Details        |                  |
| Escalation Type        | Level V          |
| Escalation Rate %      |                  |

If you would like to proceed with the quote, select Buy Now

# **Annuity Quotation**

#### Quote Reference = 3160978

The table below shows the premium based on the data you have supplied.

| Flease click off the                                | Buy NOW DUI                                         | ton aujac                          | ent to the quo                                   | ration you prefer                                         | •                                                            |                                        |                  |              |          |         |
|-----------------------------------------------------|-----------------------------------------------------|------------------------------------|--------------------------------------------------|-----------------------------------------------------------|--------------------------------------------------------------|----------------------------------------|------------------|--------------|----------|---------|
| Resp                                                | Emp Id                                              | <b>\$</b> ΔT                       | Docs                                             | Provider                                                  | Product                                                      | Initial Fund                           | Income           | Remuneration | Notes    | Apply   |
| 33658016 (2290)                                     |                                                     | 0                                  | Docs                                             | Aviva                                                     | Purchased Life Annuity                                       | £200,000.00                            | £14,553.60       | Remuneration | (Notes)  | Buy Now |
| Aviva launch re<br>Aviva Immedia<br>Annuity sales J | eal time quotes<br>te Life Annuity<br>Jump 24% in 2 | s for Imme<br>Product<br>024! Aviv | ediate Life An<br>Details includ<br>a's Kay West | nuities on portals<br>ing; Why an imm<br>garth shares the | ;<br>ediate life annuity, the fr<br>benefits of a Purchase ! | acts & figures and cli<br>Life Annuity | ent suitability. |              |          | Ð       |
|                                                     |                                                     |                                    |                                                  |                                                           |                                                              |                                        |                  | [0           | Get PDF] |         |

This will generate a quote reference. Make a note of the quote reference if you would like to track the quote at a later date:

### Processing your quotation.

All quotations are supplied by the participating providers.

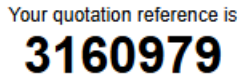

Thank you for using our service. We are now connecting to the providers and the results of your quotation request will be displayed in a few seconds.

| Quotation Progress   |  |
|----------------------|--|
| 0% Complete (0 of 1) |  |
|                      |  |

This will load a quote page for the individual product.

# **Annuity Quotation**

#### Quote Reference = 3160979

The table below shows the premium based on the data you have supplied.

| Resp                                                                             | ≎ Emp Id                                              | <b>‡</b> ΔT                          | Docs                                               | Provider                                                   | Product                                                   | Initial Fund                      | <pre>\$ Income</pre> | Remuneration | Notes   |
|----------------------------------------------------------------------------------|-------------------------------------------------------|--------------------------------------|----------------------------------------------------|------------------------------------------------------------|-----------------------------------------------------------|-----------------------------------|----------------------|--------------|---------|
| 33658017 (2290)                                                                  |                                                       | 2                                    | Docs                                               | Aviva                                                      | Purchased Life Annuity                                    | £200,000.00                       | £14,553.60           | Remuneration | (Notes) |
| <ul> <li>Aviva launch r</li> <li>Aviva Immedia</li> <li>Annuity sales</li> </ul> | eal time quotes<br>ate Life Annuity<br>Jump 24% in 20 | for Immed<br>Product De<br>24! Aviva | liate Life Annu<br>etails includin<br>s Kay Westga | uities on portals<br>g; Why an immed<br>arth shares the be | iate life annuity, the facts<br>nefits of a Purchase Life | s & figures and client<br>Annuity | suitability.         |              |         |
|                                                                                  |                                                       |                                      |                                                    |                                                            |                                                           |                                   |                      | [Get PDF]    |         |

| Please read the following documents                                                  |
|--------------------------------------------------------------------------------------|
| Read the Personalised Illustration.<br>Read the Immediate Life Annuity Key Features. |
| Click the check boxes below to confirm that you have read the documents              |
| Personalised Illustration Key Facts Document                                         |
| Application Options                                                                  |
| Click on the Apply button to download the application form Apply 7                   |
|                                                                                      |
| Other Documents                                                                      |
|                                                                                      |
| Back To Results New Quote                                                            |

- 4. Read the illustration and any documents
- 5. Tick once you have read the documents
- 6. View any other documents

# 7. Apply for the product on the providers website

### Check the boxes to confirm and Apply

The table below shows the premium based on the data you have supplied.

| Resp                                                                             | Emp Id                                                 | <b>‡</b> ΔT                          | Docs                                                | Provider                                                   | Product                                                    | Initial Fund                      | Income       | Remuneration | Notes   |
|----------------------------------------------------------------------------------|--------------------------------------------------------|--------------------------------------|-----------------------------------------------------|------------------------------------------------------------|------------------------------------------------------------|-----------------------------------|--------------|--------------|---------|
| 33658017 (2290)                                                                  |                                                        | 2                                    | Docs                                                | Aviva                                                      | Purchased Life Annuity                                     | £200,000.00                       | £14,553.60   | Remuneration | (Notes) |
| <ul> <li>Aviva launch i</li> <li>Aviva Immedia</li> <li>Annuity sales</li> </ul> | real time quotes<br>ate Life Annuity<br>Jump 24% in 20 | for Immed<br>Product D<br>024! Aviva | diate Life Annu<br>etails includin<br>'s Kay Westga | uities on portals<br>g; Why an immed<br>arth shares the be | liate life annuity, the facts<br>nefits of a Purchase Life | s & figures and client<br>Annuity | suitability. |              |         |
|                                                                                  |                                                        |                                      |                                                     |                                                            |                                                            |                                   |              | [Get PDF]    |         |
|                                                                                  |                                                        |                                      |                                                     |                                                            |                                                            |                                   |              |              |         |
|                                                                                  |                                                        |                                      |                                                     |                                                            |                                                            |                                   |              |              |         |
|                                                                                  |                                                        |                                      |                                                     |                                                            |                                                            |                                   |              |              |         |
|                                                                                  |                                                        |                                      |                                                     |                                                            |                                                            |                                   |              |              |         |
|                                                                                  |                                                        |                                      |                                                     | Please re                                                  | ad the following do                                        | ocuments                          |              |              |         |

| Read the Personalised Illustration.<br>Read the Immediate Life Annuity Key Features. |
|--------------------------------------------------------------------------------------|
| Click the check boxes below to confirm that you have read the documents              |
| <ul> <li>Personalised Illustration</li> <li>Key Facts Document</li> </ul>            |
| Application Options                                                                  |
| Click on the Apply button to download the application form                           |
| Other Documents                                                                      |
| Immediate Life Annuity Terms and Conditions.                                         |
| Back To Results New Quote                                                            |

This will open the application form:

# **Immediate Life Annuity**

# Application

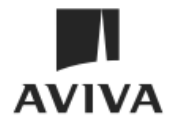

#### **Return address**

Aviva New Business Immediate Life Annuity, PO Box 520, Norwich, NR1 3WG. Alternatively, you can email your completed form to annuity apps@aviva.com.

|                                                                                                    | of contact (*                                                                                                    |
|----------------------------------------------------------------------------------------------------|----------------------------------------------------------------------------------------------------|
| Your name                                                                                                    |                                                                                                    |
| Your telephone number                                                                                                    |                                                                                                    |
| Your email address                                                                                                    |                                                                                                    |
| Your fax number                                                                                                    |                                                                                                    |
| Your Aviva Account code                                                                                                    | for example ABC0123                                                                                                    |
| printed at the bottom of each page of                                                                                                    | the illustration.                                                                                                    |
| Name of person to be<br>contacted if different<br>from above                                                                                                    |                                                                                                    |
| It's an FCA requirement that we provide data as to whether advice was<br>Was financial advice given? Yes No (Tick one)<br>We only facilitate the payment of an adviser charge (Section 8 below) w                                                                                                    | given on the sale of this product.<br>here you confirm that advice has been given.                                                                                                    |
|                                                                                                    |                                                                                                    |
| ase read these notes before completing your application.                                                                                                    | <ul> <li>Evidence we need to set up this plan</li> </ul>                                                                                                    |
| ase read these notes before completing your application.<br>We've prepared these notes to help you complete this application<br>form. It's important that you answer all the questions accurately to<br>the best of your knowledge. Please make sure that you:<br>answers all questions fully.                                                                                                    | <ul> <li>Evidence we need to set up this plan</li> <li>We need to verify the name and age of each annuitant. We will accept one of the following documents as proof for each annuitant. If this is a joint life or married female application form, where the name on the birth certificate is different to their current</li> </ul>                                                                                                    |
| ase read these notes before completing your application.<br>We've prepared these notes to help you complete this application<br>form. It's important that you answer all the questions accurately to<br>the best of your knowledge. Please make sure that you:<br>answer all questions fully<br>. don't use dashes to skip questions                                                                                                    | • Evidence we need to set up this plan<br>We need to verify the name and age of each annuitant. We<br>will accept one of the following documents as proof for each<br>annuitant. If this is a joint life or married female application form,<br>where the name on the birth certificate is different to their current<br>name, and a photocopy of a valid passport is not being used as                                                                                                    |
| ase read these notes before completing your application.<br>We've prepared these notes to help you complete this application<br>form. It's important that you answer all the questions accurately to<br>the best of your knowledge. Please make sure that you:<br>answer all questions fully<br>don't use dashes to skip questions<br>tick the appropriate box when asked                                                                                                    | • Evidence we need to set up this plan<br>We need to verify the name and age of each annuitant. We<br>will accept one of the following documents as proof for each<br>annuitant. If this is a joint life or married female application form,<br>where the name on the birth certificate is different to their current<br>name, and a photocopy of a valid passport is not being used as<br>evidence, we need both an original birth and marriage certificate:                                                                                                    |
| ase read these notes before completing your application.<br>We've prepared these notes to help you complete this application<br>form. It's important that you answer all the questions accurately to<br>the best of your knowledge. Please make sure that you:<br>answer all questions fully<br>don't use dashes to skip questions<br>tick the appropriate box when asked.<br>First annuitant                                                                                                    | • Evidence we need to set up this plan<br>We need to verify the name and age of each annuitant. We<br>will accept one of the following documents as proof for each<br>annuitant. If this is a joint life or married female application form,<br>where the name on the birth certificate is different to their current<br>name, and a photocopy of a valid passport is not being used as<br>evidence, we need both an original birth and marriage certificate:<br>Certified copy of valid passport                                                                                                    |
| Asse read these notes before completing your application.<br>We've prepared these notes to help you complete this application<br>form. It's important that you answer all the questions accurately to<br>the best of your knowledge. Please make sure that you:<br>• answer all questions fully<br>• don't use dashes to skip questions<br>• tick the appropriate box when asked.<br>First annuitant<br>F you're applying for this annuity for yourself, please complete                                                                                                    | • Evidence we need to set up this plan<br>We need to verify the name and age of each annuitant. We<br>will accept one of the following documents as proof for each<br>annuitant. If this is a joint life or married female application form,<br>where the name on the birth certificate is different to their current<br>name, and a photocopy of a valid passport is not being used as<br>evidence, we need both an original birth and marriage certificate:<br>Certified copy of valid passport<br>Certified copy of valid photo driving licence                                                                                                    |
| As a read these notes before completing your application.<br>We've prepared these notes to help you complete this application<br>form. It's important that you answer all the questions accurately to<br>the best of your knowledge. Please make sure that you:<br>• answer all questions fully<br>• don't use dashes to skip questions<br>• tick the appropriate box when asked.<br>First annuitant<br>Four applying for this annuity for yourself, please complete<br>sections 1, 5, 6, 7, 9 and 10.                                                                                                    | <ul> <li>Evidence we need to set up this plan         We need to verify the name and age of each annuitant. We         will accept one of the following documents as proof for each         annuitant. If this is a joint life or married female application form,         where the name on the birth certificate is different to their current         name, and a photocopy of a valid passport is not being used as         evidence, we need both an original birth and marriage certificate:         Certified copy of valid passport         Certified copy of valid photo driving licence         Original birth certificate     </li> </ul>                                                                                                    |
| As a read these notes before completing your application.<br>We've prepared these notes to help you complete this application<br>form. It's important that you answer all the questions accurately to<br>the best of your knowledge. Please make sure that you:<br>• answer all questions fully<br>• don't use dashes to skip questions<br>• tick the appropriate box when asked.<br>First annuitant<br>If you're applying for this annuity for yourself, please complete<br>sections 1, 5, 6, 7, 9 and 10.<br>If you are applying for this annuity for someone else, please<br>complete sections 1, 3, 4, 5, 6, 7, 9 and 10.                                                                                                    | <ul> <li>Evidence we need to set up this plan         We need to verify the name and age of each annuitant. We         will accept one of the following documents as proof for each         annuitant. If this is a joint life or married female application form,         where the name on the birth certificate is different to their current         name, and a photocopy of a valid passport is not being used as         evidence, we need both an original birth and marriage certificate:         Certified copy of valid passport         Certified copy of valid photo driving licence         Original birth certificate         Original marriage certificate.civil partnership certificate and original         final order (decree absolute) (We only need these documents when      </li> </ul>                                                                                                    |
| Asse read these notes before completing your application.<br>We've prepared these notes to help you complete this application<br>form. It's important that you answer all the questions accurately to<br>the best of your knowledge. Please make sure that you:<br>- answer all questions fully<br>- don't use dashes to skip questions<br>- tick the appropriate box when asked.<br>First annuitant<br>If you're applying for this annuity for yourself, please complete<br>sections 1, 5, 6, 7, 9 and 10.<br>If you are applying for this annuity for someone else, please<br>complete sections 1, 3, 4, 5, 6, 7, 9 and 10.<br>Two annuitants                                                                                                    | <ul> <li>Evidence we need to set up this plan</li> <li>We need to verify the name and age of each annuitant. We will accept one of the following documents as proof for each annuitant. If this is a joint life or married female application form, where the name on the birth certificate is different to their current name, and a photocopy of a valid passport is not being used as evidence, we need both an original birth and marriage certificate:</li> <li>Certified copy of valid passport</li> <li>Certified copy of valid photo driving licence</li> <li>Original birth certificate</li> <li>Original marriage certificate/civil partnership certificate and original final order (decree absolute) (We only need these documents when the annuitant has changed their name).</li> </ul>                                                                                                    |
| <ul> <li>asse read these notes before completing your application.</li> <li>We've prepared these notes to help you complete this application form. It's important that you answer all the questions accurately to the best of your knowledge. Please make sure that you: <ul> <li>answer all questions fully</li> <li>don't use dashes to skip questions</li> <li>tick the appropriate box when asked.</li> </ul> </li> <li>First annuitant <ul> <li>f you're applying for this annuity for yourself, please complete sections 1, 5, 6, 7, 9 and 10.</li> <li>f you are applying for this annuity for yourselves, please complete sections 1, 2, 3, 5, 6, 7, 9 and 10.</li> </ul> </li> <li>Five annuitants <ul> <li>f you are applying for this annuity for yourselves, please complete sections 1, 2, 3, 5, 6, 7, 9 and 10.</li> <li>f you are applying for this annuity for yourselves, please complete sections 1, 2, 3, 5, 6, 7, 9 and 10.</li> <li>f you are applying for this annuity for yourselves, please complete sections 1, 2, 3, 5, 6, 7, 9 and 10.</li> </ul> </li> </ul> | <ul> <li>Evidence we need to set up this plan</li> <li>We need to verify the name and age of each annuitant. We will accept one of the following documents as proof for each annuitant. If this is a joint life or married female application form, where the name on the birth certificate is different to their current name, and a photocopy of a valid passport is not being used as evidence, we need both an original birth and marriage certificate: Certified copy of valid passport</li> <li>Certified copy of valid passport</li> <li>Certified copy of valid photo driving licence</li> <li>Original birth certificate</li> <li>Original marriage certificate/civil partnership certificate and origina final order (decree absolute) (We only need these documents when the annuitant has changed their name).</li> <li>Every person involved in this application must complete a money laundering verification form. This includes the annuitant(s), policyholder(s) and trustees (if the funds are being drawn on the trustees account)</li> </ul> |